## คู่มือการใช้งาน ระบบ TSU Publication (สำหรับนักวิจัย)

- เข้าสู่ระบบด้วย url : <u>https://publication.tsu.ac.th</u>
- 2. Login เข้าสู่ระบบด้วย TSU iPass บัญชีผู้ใช้ของมหาวิทยาลัยทักษิณ

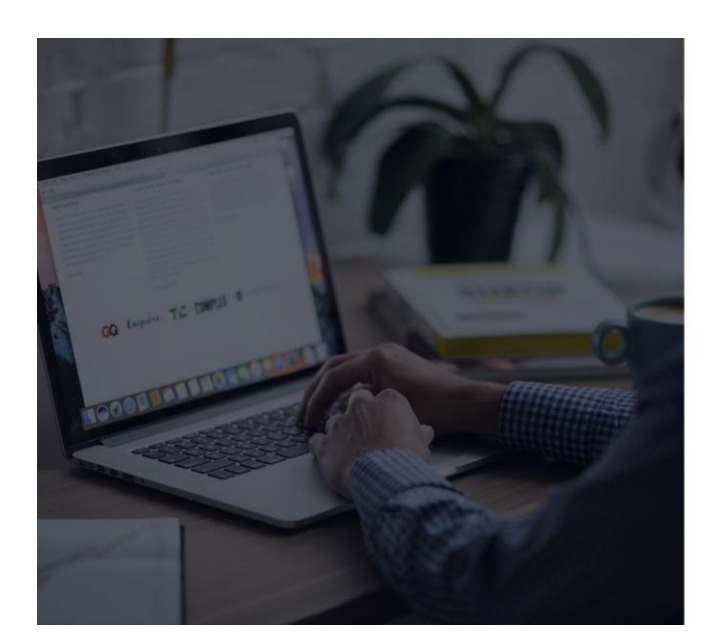

|                    | 0                    |
|--------------------|----------------------|
|                    | เข้าสู่ระบบ          |
| เข้าสู่ระบบด้วย TS | JU iPass             |
| Username           |                      |
| Password           |                      |
|                    | <b>台 เข้าสู่ระบบ</b> |
|                    |                      |

ารรม&สถาบันทรัพยากรการเรียนรู้และเทคโนโล

 เมื่อเข้าสู่ระบบสำเร็จ ระบบจะนำไปสู่หน้าข้อมูลส่วนตัว ให้นักวิจัยกรอกข้อมูลให้เป็นปัจจุบัน และอัพ โหลดลายเซ็นของนักวิจัยเพื่อใช้ในเอกสารในการเบิกงบประมาณ แล้วกดบันทึกข้อมูล หากนักวิจัยไม่ เคยบันทึก ระบบจะไม่อนุญาตให้ใช้เมนูอื่น

| อมูลส่วนตัว                                                                 |                               |  |  |
|-----------------------------------------------------------------------------|-------------------------------|--|--|
| 🕑 อัตพล เทพสง                                                               |                               |  |  |
| • •                                                                         |                               |  |  |
| 🛎 ขอมูลจากงานบุคคล                                                          |                               |  |  |
| 🚯 ถ้านำหม้าชื่อ - มาย                                                       |                               |  |  |
| () ชื่อ : อัตพล                                                             |                               |  |  |
| 🛈 นามสกุล : เทพสง                                                           |                               |  |  |
| 🛈 ตำแหน่งทางวิชาการ : -                                                     |                               |  |  |
| () คณะ/หน่วยงาน : สถาบันทรัพยากรการเรียนรู้และเทคโนโลยีดิจิทัล              |                               |  |  |
| <ul><li>(i) วุฒิการศึกษา : วิทยาศาสตรบัณฑิต (วิทยาการคอมพิวเตอร์)</li></ul> |                               |  |  |
| 🕼 ດດດາວນັບເດືດ ນ້ວຍເວສ່ວຍ                                                   | <u>ເຫັວໃຫ້ເປັນເປັວວາມັນ</u>   |  |  |
| เล แร้เตเดตแบ ดอทู่ยยวง                                                     | นเวเทเงินชิยยุชิน             |  |  |
|                                                                             | 5. A                          |  |  |
| ความเชียวชาญบุคลากร *                                                       | ดานวทยาศาสตรและเทค เน เลย × 👻 |  |  |
| หมายเลขโทรศัพท์ *                                                           | 0849697292                    |  |  |
|                                                                             |                               |  |  |
| อีเมล *                                                                     | auttapon_tepsong@outlook.com  |  |  |
| -                                                                           |                               |  |  |
| รูปลายเซ็น (กว้าง300px สูง150px)                                            | Choose File No file chosen    |  |  |
|                                                                             | ดาวน์ใหลดรูปลายเซ็น           |  |  |
|                                                                             |                               |  |  |
|                                                                             |                               |  |  |
|                                                                             | บนทุกขอมูล                    |  |  |

 เมื่อบันทึกข้อมูลส่วนตัวเรียบร้อยแล้ว นักวิจัยสามารถใช้เมนูอื่นๆได้ หากนักวิจัยต้องการยื่นขอเบิก งบประมาณ ให้นักวิจัยกดเมนู "ยื่นคำขอ"

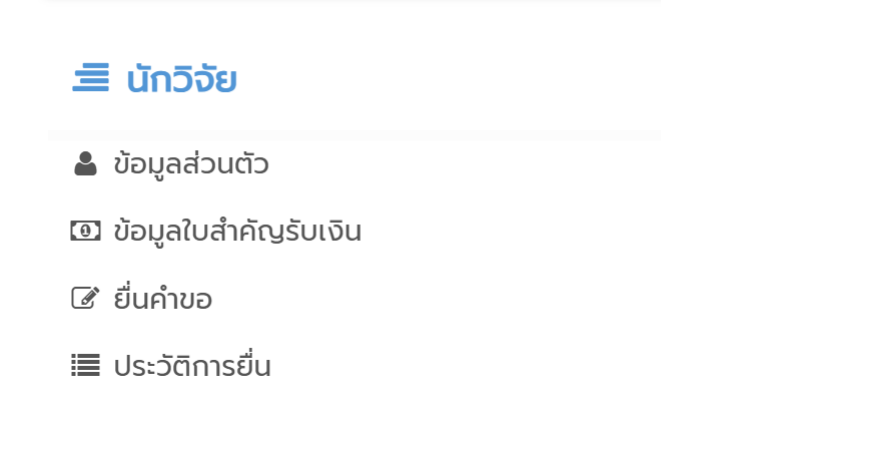

## 5. ระบบจะแสดงหน้าจอให้นักวิจัยเลือกประเภทคำขอที่นักวิจัยต้องการ ให้นักวิจัยเลือกประเภทคำขอ

| ประ           | เภทคำขอ                                                                                                    |                                   |
|---------------|----------------------------------------------------------------------------------------------------|-----------------------------------|
| ค่า           | ตอบแทนตีพิมพ์เผยแพร่ผลงานวิจัยในระดับชาติและนานาชาติ 📥 ประกาศหลักเกณฑ์                                                                                                    |                                   |
| #             | ประเภทคำขอ                                                                                                    |                                   |
| 1             | ค่าตอบแทนผลงานที่ได้รับการตีพิมพ์ในวารสารวิชาการนานาชาติ (Journal)                                                                                                    | 🕼 เลือก                           |
| 2             | ค่าตอบแทนค่าธรรมเนียมการตีพิมพ์ระดับนานาชาติ (Page charge)                                                                                                    | 🕼 เลือก                           |
| 3             | ค่าตอบแทนบทความที่ได้รับการอ้างอิง (Citation)                                                                                                    | 🕼 เลือก                           |
| 4             | ค่าตอบแทนการตีพิมพ์ในหนังสือชุด (Book series) หรือบทของหนังสือ (Book chapter)                                                                                                    | 🕼 เลือก                           |
|               |                                                                                                    |                                   |
| ค่า           | ธรรมเนียมการตรวจสอบต้นฉบับบทความภาษาอังกฤษเพื่อตีพิมพ์ในวารสารวิชาการระดับ 📥 ประกาศหลักเกณฑ์                                                                                                    |                                   |
| ค่า<br>#      | ธรรมเนียมการตรวจสอบต้นฉบับบทความภาษาอังกฤษเพื่อตีพิมพ์ในวารสารวิชาการระดับ 📥 <mark>ประกาศหลักเกณฑ์</mark><br><sub>ประเภทคำขอ</sub>                                                                                                    |                                   |
| ค่า<br>#<br>1 | เธรรมเนียมการตรวจสอบต้นฉบับบทความภาษาอังกฤษเพื่อตีพิมพ์ในวารสารวิชาการระดับ 🚣 ประกาศหลักเกณฑ์<br>ประเภทคำขอ<br>ค่าธรรมเนียมการตรวจสอบต้นฉบับบทความภาษาอังกฤษเพื่อตีพิมพ์ในวารสารวิชาการระดับ                                                                                                    | 🕼 ເລັອກ                           |
| ค่า<br>#<br>1 | ธรรมเนียมการตรวจสอบต้นฉบับบทความภาษาอังกฤษเพื่อตีพิมพ์ในวารสารวิชาการระดับ 🕹 ประกาศหลักเกณฑ์<br>ประเภทคำขอ<br>ค่าธรรมเนียมการตรวจสอบต้นฉบับบทความภาษาอังกฤษเพื่อตีพิมพ์ในวารสารวิชาการระดับ<br>สนับสนุนการนำเสนอผลงานวิจัยในการประชุมวิชาการระดับนานาชาติ 📩 ประกาศหลักเกณฑ์                                        | 🕼 เลือก                           |
| ค่า<br>#<br>1 | ธธรรมเนียมการตรวจสอบต้นฉบับบทความภาษาอังกฤษเพื่อตีพิมพ์ในวารสารวิชาการระดับ <b>&amp; ประกาศหลักเกณฑ์</b><br>ประเภทค่าขอ<br>ค่ารรรมเนียมการตรวจสอบต้นฉบับบทความภาษาอังกฤษเพื่อตีพิมพ์ในวารสารวิชาการระดับ<br>สนับสนุนการนำเสนอผลงานวิจัยในการประชุมวิชาการระดับนานาชาติ <b>&amp; ประกาศหลักเกณฑ์</b><br>ประเภทค่าขอ | <table-cell> ี เลือก</table-cell> |

 เมื่อเลือกประเภทคำขอ หากนักวิจัยไม่เคยบันทึก "ข้อมูลใบสำคัญรับเงิน" ระบบจะนำไปสู่หน้าจอ แบบฟอร์มบันทึกข้อมูลใบสำคัญรับเงิน ให้นักวิจัยกรอกข้อมูลให้ครบถ้วย แล้วกดบันทึกข้อมูล ข้อมูลใบสำคัญรับเงิน

ข้อมูลสำหรับใบสำคัญรับเงิน

| เลขประจำตัวประชาชน | * |                           |  |
|--------------------|---|---------------------------|--|
| บ้านเลขที่         | * |                           |  |
| អរ៉ូពី             | * |                           |  |
|                    |   | ด้าไม่มี ใส่เครื่องหมาย - |  |
| ซอย                | * |                           |  |
|                    |   | ถ้าไม่มี ใส่เครื่องหมาย - |  |
| ต่ำบล/แขวง         | * |                           |  |
| ວຳເກວ/ເขຕ          | * |                           |  |
| จังหวัด            | * |                           |  |
| รหัสไปรษณีย์       | * |                           |  |
|                    |   |                           |  |
|                    |   | บันทึกข้อมูล              |  |

 เมื่อบันทึกข้อมูลใบสำคัญรับเงินเรียบร้อยแล้ว ระบบจะแสดงแบบฟอร์มรายละเอียดคำขอที่นักวิจัย เลือก ให้นักวิจัยกรอกข้อมูลให้ครบถ้วน เพื่อประโยชน์ในการของบประมาณ แล้วกด "บันทึก" ระบบ จะแสดงหน้าจอว่าบันทึกข้อมูลเรียบร้อยแล้ว

| ข้อมูลบทความ/ผลงาน                                                                                                    |                            |
|----------------------------------------------------------------------------------------------------|----------------------------|
| ชื่อบทความ/ผลงาน *                                                                                                    |                            |
| ข้อมูลวารสาร                                                                                                    |                            |
| ตีพิมพ์ในวารสาร *                                                                                                    | Select                     |
| ชื่อวารสาร *                                                                                                    |                            |
| เล่มที่ (Volume)                                                                                                    |                            |
| ລບັບที่ (Number)                                                                                                    |                            |
| เอนหน้า (Page Number)                                                                                                    |                            |
|                                                                                                    |                            |
| แหลงทุนวจยทเดรบทุน และบงบทรบทุน                                                                                                    |                            |
| ขอมูลการขอรบเงน                                                                                                    |                            |
| จานวนเงนทต่องการขอรบ *                                                                                                    |                            |
| หลกฐาน                                                                                                    |                            |
| สำเนาบทความที่ลงตีพิมพ์ในวารสาร<br>ระดับนานาชาติ                                                                                                  | Choose File No file chosen |
| สำเนาหลักฐานผลงานตีพิมพ์ในวารสาร<br>วิชาการระดับนานาชาติปรากฏอยู่ในฐาน<br>Web of science และมีค่าควอไทล์ที่ระบุ<br>ไว้                            | Choose File No file chosen |
| สำเนายืนยันแสดงถึงค่า impact factor<br>ของวารสารที่ได้รับการดีพิมพ์                                                                               | Choose File No file chosen |
| หลักฐานจริยธรรมการวิจัยในมนุษย์/สัตว์<br>ทดลอง (ในกรณีบทความที่ได้จากผลงาน<br>วิจัย ต้องมีหนังสือรับรองจากคณะ<br>กรรมการจริยธรรมการวิจัยในมนุษย์/ | Choose File No file chosen |
| ສັດວົງ                                                                                                    | Choose File No file chosen |
| สาเนาทนาสมุดบายชรินาศาร                                                                                                    |                            |
| 🖺 บันทึก                                                                                                    |                            |

 หากต้องการดูข้อมูลที่บันทึกไปให้กดเมนู "ประวัติการยื่น" นักวิจัยสามารถดูสถานะคำขอได้ และ หากต้องการดูรายละเอียดสถานะ ให้กดที่ "สถานะคำขอ"

| คำขอ                                                                                                    | คำรับรองคณบดี/ผู้อำนวยการ | ผลการอนุมัติ | สถานะคำขอ                                    |            |
|----------------------------------------------------------------------------------------------------|---------------------------|--------------|----------------------------------------------|------------|
| ค่าสนับสนุนการน่าเสนอผลงานวิจัยในการ<br>ประชุมวิชาการระดับนานาชาติ<br>ชื่อบทความ : การวิจัยมหาวิทยาลัยทักษิณ<br>มหาวิทยาลัยทักษิณมหาวิทยาลัยทักษิณ<br>มหาวิทยาลัยทึกษิณมหาวิทยาลัยทักษิณ<br>มาวิทยาลัยทึกษิณ<br>จำนวนเงินที่ขอ : 100000<br>วันที่ยื่น : 08/01/2568 | รอรับรอง                  | รอสั่งการ    | นักวิจัยชิ่นค่าขอใหม่                        | ເຂົ້າແກ້ໄປ |
| ค่าตอบแทนผลงานที่ได้รับการตีพิมพ์ใน<br>วารสารวิชาการนานาชาติ (Journal)<br>ชิ้อบเกความ : การวิจัยขอลบข้อมูลยอดหนี้<br>ค่าบ ารุงหอฟักนิสิตคณะวิศวกรรมศาสตร์<br>ประจ าป์การศึกษา 2567<br>จำนวนเงินกี่ขอ : 1000000<br>วันที่ยื่น : 08/01/2568                          | รอรับรอง                  | รอสั่งการ    | นัทวิจัยยื่นค่าขอใหม่                        | ເຂົ້າແກ້ໄປ |
| ค่าธรรมเนียมการตรวจสอบต้นฉบับบทความ<br>ภาษาอังกฤษเพื่อตีพิมพ์ในวารสารวิชาการ<br>ระดับ<br>ชื่อบทความ : xxxxxxxxx ค่า<br>ธรรมเนียมการตรวจสอบต้นฉบับบทความ<br>ภาษาอังกฤษเพื่อตีพิมพ์ในวารสารวิชาการ<br>ระดับ<br>จำนวนเงินที่ขอ : 100000<br>วันที่ยื่น : 04/01/2568    | ŠUSĐO                     | รอสังการ     | สถาบันวิจัยและนวัตกรรม<br>ตรวจสอบหลักฐานแล้ว |            |
| ค่าตอบแทนผลงานที่ได้รับการตีพิมพ์ใน<br>วารสารวิชาการนานาชาติ (Journal)<br>ชื่อบทความ : การวิจัย<br>จำนวนเงินที่ขอ : 10000<br>วันที่ยื่น : 25/12/2567                                                                                                    | รับรอง                    |              | ส่งเปิกจำยงบประมาณ                           |            |
| ค่าสนับสนุนการน่าเสนอผลงานวิจัยในการ<br>ประชุมวิชาการระดับนานาชาติ<br>ชื่อบทความ : การพัฒนาระบบ publication<br>จำนวนเงินที่ยอ : 100000<br>วันที่ยื่น : 19/12/2567                                                                                                  | รับรอง                    |              | ส่งเบิกจ่ายงบประมาณ                          |            |

 ระบบจะแสดงข้อมูลรายละเอียดแต่ละสถานะ นักวิจัยสามารถติดตามและตรวจสอบสถานะคำขอได้ จากหน้าจอนี้

Showing 1 to 5 of 5 entries

1

| คำขอ ส <b>ถานะ</b> |                  |                      |                |  |
|--------------------|------------------|----------------------|----------------|--|
|                    |                  |                      |                |  |
| สถานะ              | สถานะ            |                      |                |  |
|                    |                  |                      |                |  |
|                    |                  |                      |                |  |
| #                  | วันที่           | สถานะ                | โดย            |  |
| 1                  | 08/01/2568 08:35 | นักวิจัยยื่นคำขอใหม่ | นายอัตพล เทพสง |  |
|                    |                  |                      |                |  |
|                    |                  |                      |                |  |

Showing 1 to of entries

1